# Setting Up and Paying ACH Vendors

Last Modified on 03/24/2025 3:38 pm CDT

To set up an ACH Vendor, in the Accounting module, navigate to *File / Open / Vendors*. Edit the Vendor needing set up as an ACH Vendor. Go to the 1099 / Payment Info tab. Select ACH Payment as the Method of Payment.

### Setup

In the Pay to ACH Account Information area:

- Enter the ACH Routing #. This is the routing number for the Vendor's bank.
- Enter the Bank Account #. This is the account into which the money will be deposited.
- Enter the Account Type for the account into which the payment is going to be deposited.
- Select CCD, CTX, or PPD as the ACH Type.

| Profile       Balance       1099 / Payment Info       Activity         1099 Type       None                                                                                                    | 🖳 Edit             | A Vendor - ALOil A. L. Oil & Hauling                                                  |                                                                                                    |                            |
|----------------------------------------------------------------------------------------------------|--------------------|---------------------------------------------------------------------------------------|----------------------------------------------------------------------------------------------------|----------------------------|
| 1099 Type       None       Image: Constraint of the system of the system of the                                                  | Profile            | Balance 1099 / Payment Info Activity                                                  |                                                                                                    |                            |
| <email address="">       ACH Routing#       123456789       Image: Company Name to Print on Form         1099 (Leave blank to print the print the</email>                                                                          | ≺Defa<br>Email a   | 1099 Type     None       ult Expense Account ID>                                      | Method of Payment<br>Check<br>ACH Payment<br>Electronic Funds Transfers<br>Hold Payment<br>Pay only 1 Bill per Check<br>Pay to ACH Account Information | Electronic PO Vendor       |
| 1     email@domain.com       2     email2@domain.com       Bank Account#     1234567       Fax       Account Type       Checking     ACH Type       Company Name to Print on Form       1099 (Leave blank to print the                                                                                                    |                    | <email address=""></email>                                                            | ACH Routing# 123456789                                                                                                    | eMail                      |
| 2 email2@domain.com ACH Type ACH Type Checking ACH Type Checking ACH Type ACH Type ACH Type ACH Type ACH Type ACH Type ACH Type ACH Type ACH Type ACH Type ACH Type ACH Type ACH Type ACH Type ACH Type ACH Type ACH Type ACH Type ACH Type ACH Type ACH Type ACH Type ACH Type ACH Type ACH Type ACH Type ACH Type ACH Type A | 1                  | email@domain.com                                                                      | Bank Account# 1234567                                                                                                    | Fax                        |
| Company Name to Print on Form<br>1099 (Leave blank to print the                                                                                                    | 2                  | email2@domain.com                                                                     | Account Type Checking                                                                                                    | $\sim$ ACH Type CTX $\sim$ |
| Vendor name from Profile)                                                                                                    | Compa<br>1099<br>\ | any Name to Print on Form<br>9 (Leave blank to print the<br>/endor name from Profile) |                                                                                                    |                            |

On the A/P tab at Accounting / Setup / Preferences in the Vendor ACH File Options area, enter the following:

- The path where the ACH file should be saved. This is not a secure or encrypted file. The path that is set up should be to a secure location.
- Select the *Export 7 records as EDI* option if the list of invoices being paid is required to be an EDI string.
- The ACH file will use the words *DIRECT DEP*. Optionally change this by entering verbiage in the *Company Entry Description Override (5 record)* textbox. The words typed into the box will replace *DIRECT DEP* in the ACH file.
- The *Immediate Origin Override* (1 *Record*) can be used if the *Orig ACH Route#* needs to be different than what is set up on the G/L tab at *Setup / Preferences*. This will be set up in the next step.
- The File Type must be set to Vendor Batch if the PPD format ACH Type is selected on the Vendor's 1099/Payment Info tab in the Pay to ACH Account Information section.

| Vendor ACH File Options<br>Path to Create the ACH Files Into | Export 7 Records as EDI |
|--------------------------------------------------------------|-------------------------|
|                                                              |                         |
| C:\vendor ach files\                                         |                         |
| Company Entry Description Override (5                        | Record)                 |
| Immediate Origin Override (1                                 | Record)                 |
| Do Not Create Offsetting Record                              | File Type Standard V    |
| One report per vendor for payment advis                      | ce                      |
| Exclude payment advice preview for                           | vendors set to email    |

Navigate to the *G/L* tab on the *Preferences* window and enter the company's checking account information for the disbursement account or accounts that will be used to process the Vendor payments.

| L Cas | h Acct Classificat | tion                       |            |           | Т               | on Margin Adjustme |                 | Last Marra Chash # | 10            | _ |
|-------|--------------------|----------------------------|------------|-----------|-----------------|--------------------|-----------------|--------------------|---------------|---|
|       |                    |                            |            |           | ~               | op margin vajaorno | 200             | Last memo Check #  | 10            |   |
| Defin | e Checking Accol   | rints                      | Last Check | Last ACH# | Dest ACH Route# | Dest Bank Name     | Orig ACH Route# | Orig Bank Name     | Company       | ^ |
|       | Disbursements      | Checking Account, 1st Nat  | E4026      | 100       | Dest Aon Route  | Dest Dank Hame     | ong Aontouto#   | ong bank wante     | Company       |   |
| •     | Payroll            | Checking Account-1st Nat   | 51936      | 100       |                 |                    |                 |                    |               |   |
| 2     | Checking 1         | Checking Account - 1st Nat | 51936      | 100       | 987654321       | Dest Bank Name     | 123456789       | Orig Bank Name     |               |   |
| _     | Checking 2         |                            |            |           |                 |                    |                 |                    |               |   |
|       | Checking 3         |                            |            |           |                 |                    |                 |                    |               |   |
|       | Checking 4         |                            |            |           |                 |                    |                 |                    |               |   |
| ,     | Checking 5         |                            |            |           |                 |                    |                 |                    |               |   |
| 3     | Checking 6         |                            |            |           |                 |                    |                 |                    |               |   |
| )     | Checking 7         |                            |            |           |                 |                    |                 |                    |               |   |
| 10    | Checking 8         |                            |            |           |                 |                    |                 |                    |               |   |
| 11    | Checking 9         |                            |            |           |                 |                    |                 |                    |               |   |
| 2     | Checking 10        |                            |            |           |                 |                    |                 |                    |               |   |
| 13    | Checking 11        |                            |            |           |                 |                    |                 |                    |               |   |
| 14    | Checking 12        |                            |            |           |                 |                    |                 |                    |               |   |
| i F   | Checkina 13        |                            |            |           |                 |                    |                 |                    |               | * |
|       |                    |                            |            |           |                 |                    |                 |                    |               |   |
| GLA   | ccount Classificat | ions GL Account Attribut   | tes        |           |                 |                    |                 | Save Check         | ing Acct Info | 0 |

Enter the following information:

- Dest ACH Route# The Federal Reserve Bank's routing number that the processing bank reports.
- Dest Bank Name The Federal Reserve Bank's name that the processing bank reports.
- Orig ACH Route# The originating ACH routing number.
- Company ID The company ID required by the bank.
- Company ACH Route# The company ACH routing number.
- Company Bank Acct# The company bank account number from which the money will be removed.

Select Save Checking Acct Info to save the checking information.

On the A/P / Pay Bills / Preselect Pay Bills window, select ACH Vendors as the Vendor Type. Select OK, and on the Pay

*Bills* window, only the ACH Vendors and the bills open for those Vendors that meet the criteria specified display. The ACH Filename will then default in on the Pay Bills window. The path comes from the Setup / Preferences / A/P window. The file name is the date in the mm/dd/yy format with an incrementing number. This name can be edited. After selecting **OK**, the option is available to print an ACH Vendor File Summary and an ACH Payment Advice.

| 🖳 Pay Bills - ACH                                         | Vendors for 00MA    | IN          |                |          |                |          |       |              |                |
|-----------------------------------------------------------|---------------------|-------------|----------------|----------|----------------|----------|-------|--------------|----------------|
| Include Bills due on<br>or before what date<br>Check Date | 03/24/2025          |             |                |          |                |          |       | () P<br>(● P | rint<br>review |
| <checking account=""></checking>                          | 1010000-00          | Checking Ac | count - 1st Na | ational  |                |          |       | Pre-         | Check Run      |
| Starting Check #                                          | 101                 | Bal: 497065 | 5.80           |          |                |          |       |              |                |
| ACH Filename                                              | \0324250100000./    | АСН         |                |          |                |          |       |              |                |
| Email ACH Payr                                            | nent Advice to Vend | or          |                |          |                |          |       |              |                |
| Vend                                                      | or Name Vendor      | D Invoice#  | Due Date       | Bill Amt | Paid Amt       | Discount |       |              | Payment        |
| 1 ► 🗹 ABC                                                 | Trucking ABC        | 57847       | 11/06/2024     | 247.00   | 0.00           | 0.00     |       |              | 247.00         |
|                                                           |                     |             |                |          |                |          |       |              |                |
| Seek Vendor ID                                            |                     |             |                |          | To<br>Sort By  | tal for  | 0.00  | Total        | 247.00         |
| Tag/Untag<br>This Vendor                                  | Tag All             | Untag All   |                |          | ● ID<br>○ Name | , [      | Apply | ОК           | Cancel         |

#### Automatically Email Vendor

Optionally, the ACH advice can be emailed directly to the Vendor from Agvance. To email directly, some additional setup is required.

Set up the *Mail Host* information at *Hub / Setup / Company Preferences* on the *General* tab. The email *Address* here will be the *From* email address.

| General Field Customer Product Farm Grain Scale Interface API                                                                                                    |                                                                                        |
|----------------------------------------------------------------------------------------------------|----------------------------------------------------------------------------------------|
| Login Using Windows User Use ThinPrint Printer Driver                                                                                                    | Web API Database Connection Information                                                |
| Allow users to login from multiple machines                                                                                                    | API Database ID API Database ID                                                        |
| Mail Host         Mail Host         Smtp.office365.com         Port         587         Use SSL         If no Mail Host Port is specified, default port 587 will be used.         Mail Host Email         Address       email@provider.net         Password       ************************************ | Contact SSI Support to complete your setup<br>Set Database ID<br>Activate Mobile Sales |
| Prop 65 Cancer Warning Statement                                                                                                    |                                                                                        |
| This product can expose you to chemicals including [CHEM_NAMES], which are known to the State of                                                                                                    | California to cause cancer. For more information go                                    |
| Prop 65 Developmental Warning Statement                                                                                                    |                                                                                        |
| This product can expose you to chemicals including [CHEM_NAMES], which are known to the State of                                                                                                    | california to cause birth defects or other reproducting                                |
| AGIIS Setup KwikTag Setup                                                                                                    | Print Save Cancel                                                                      |

An *Email Address* for the User paying the bills must be established on the *Profile* tab of the *Hub / Setup / Users / Edit a User* window. The *Email Address* here will display as the *Reply To* email address on the ACH advice email.

| 🖳 Edit a User Robert Ellis (1RE)                                                                                                    |                                                                                                    |             |
|----------------------------------------------------------------------------------------------------|----------------------------------------------------------------------------------------------------|-------------|
| Profile General Restrictions Agvance                                                                                                    | e Apps                                                                                                    |             |
| ID 1RE Inact<br>Windows<br>Login ID<br>First Name Robert<br>Last Name Ellis<br>Password ************************************                                                                                                    | ve Notes<br>Notes<br>Notify me every X minutes of all<br>In-Transit purchase receipts<br>bound for my location |             |
| <role> Admin Last Password Change Date 11/24 Set Password to expir</role>                                                                                                    | Notify me every X minutes of all<br>open purchase order requests I<br>can approve<br>a now                     |             |
| <ul> <li>Auto Geocode Address on Save</li> <li>Auto Geocode Address on Save</li> <li>Auto Geocode Address on Save</li> <li>Allow Checking for Updates<br/>Automatically check for updates<br/>Note: Every 0 days means neve</li> </ul> | of Field<br>of Tank<br>every 0 + days.<br>check                                                                |             |
| Start With User                                                                                                    |                                                                                                    | Save Cancel |

Establish the Vendor's email address(es) at *Accounting / File / Open / Vendor* on the 1099/Payment Info tab. Doubleclick the *<Email Address>* heading to add rows and enter a single or multiple addresses.

| <defa< th=""><th>1099 Type<br/>aut Expense Account ID&gt;<br/>Federal Tax ID #<br/>1099 Paid YTD<br/>Total Paid YTD<br/>addresses to roceine the O</th><th>None</th><th>Method of Payment<br/>Check<br/>ACH Payment<br/>Electronic Funds Transfers<br/>Hold Payment<br/>Pay only 1 Bill per Check<br/>Pay to ACH Account Information</th><th>Electronic PO Vendor</th></defa<> | 1099 Type<br>aut Expense Account ID><br>Federal Tax ID #<br>1099 Paid YTD<br>Total Paid YTD<br>addresses to roceine the O | None                | Method of Payment<br>Check<br>ACH Payment<br>Electronic Funds Transfers<br>Hold Payment<br>Pay only 1 Bill per Check<br>Pay to ACH Account Information | Electronic PO Vendor |
|----------------------------------------------------------------------------------------------------|----------------------------------------------------------------------------------------------------|---------------------|----------------------------------------------------------------------------------------------------|----------------------|
| Linai                                                                                                    | <email address=""></email>                                                                                                | Con remittance stub | ACH Routing# 123456789                                                                                                    | Notify               |
| 1                                                                                                    | email@domain.com                                                                                                    |                     | Bank Account# 1234567                                                                                                    | Fax                  |
| 2                                                                                                    | email2@domain.com                                                                                                    |                     | Account Type Checking                                                                                                    | ✓ ACH Type CTX ✓     |
| Comp<br>109                                                                                                    | any Name to Print on Form<br>9 (Leave blank to print the<br>Vendor name from Profile)                                     |                     |                                                                                                    |                      |

The One report per vendor for payment advice preference must be selected at Accounting / Setup / Preferences on the A/P tab.

| General                               | Inventory                      | Inventory Purchase                           | A/R   | A/P      | Payroll                                        | G/L                                              |                                                                           |                                       |              |          |
|---------------------------------------|--------------------------------|----------------------------------------------|-------|----------|------------------------------------------------|--------------------------------------------------|---------------------------------------------------------------------------|---------------------------------------|--------------|----------|
| Print                                 | Due Date or                    | n Batch A/P Checks                           |       |          |                                                |                                                  |                                                                           |                                       |              |          |
| Print                                 | Location He                    | ading on Checks                              |       | A/P Chec | k Stub Styl                                    | e Inv De                                         | scription $\checkmark$                                                    |                                       | Top Margin   | Adjustme |
| Calc                                  | ulate discou<br>sfer Vendor    | nt/due dates by fiscal<br>Prepay from PO Amo | month | A/P C    | heck Printe                                    | ADOE                                             | E PDF                                                                     |                                       | ~ 400        |          |
| Defa                                  | ult AP Bills (<br>dor Prepay t | Created from Transfer<br>o On Hold Status    |       | Vende    | or ACH File<br>to Create t                     | Options<br>he ACH F                              | iles Into                                                                 | Expo                                  | rt 7 Records | as EDI   |
|                                       |                                |                                              |       |          |                                                |                                                  |                                                                           |                                       |              |          |
| Req                                   | uire G/L acc                   | ounts on AP PO detail                        | lines | -        |                                                |                                                  |                                                                           |                                       |              | -        |
| Vendo                                 | uire G/L acc<br>r Cross Refe   | ounts on AP PO detail<br>erences             | lines | ۱.       | Company Er                                     | ntry Desc                                        | ription Override (                                                        | (5 Record)                            |              |          |
| Vendo                                 | uire G/L acc<br>r Cross Refe   | ounts on AP PO detail<br>erences             | lines | 1        | Company Er                                     | ntry Desc<br>mmediate                            | ription Override (<br>Origin Override                                     | (5 Record)                            |              |          |
| Vendo                                 | uire G/L acc<br>r Cross Refe   | ounts on AP PO detail<br>erences             |       |          | Company Er<br>II<br>Io Not Crea                | ntry Desc<br>mmediate<br>te Offsett              | ription Override (<br>Origin Override )<br>ing Record                     | (5 Record)<br>(1 Record)<br>File Type | Standard     |          |
| Req     Vendo     1     2     3     4 | uire G/L acc<br>r Cross Refe   | ounts on AP PO detail<br>erences             |       |          | Company Er<br>I<br>Io Not Crea<br>Ine report p | ntry Desc<br>mmediate<br>te Offsett<br>per vendo | ription Override (<br>Origin Override )<br>ing Record<br>r for payment ad | (5 Record) (1 Record) File Type       | Standard     |          |

When paying bills, the ACH Payment Advice will automatically be emailed to the Vendors.

## Paying ACH Vendor Bills

An ACH file may be created from the A/P / Pay Bills screen to pay Vendors electronically through the bank. Prior to creating an ACH file, the preferences must be set at Accounting / Setup / Preferences on the A/P and G/L tabs to determine the location where the file will be stored and the routing and account numbers necessary for the file. The vendor must also be set to an ACH Payment Type and have the routing and account numbers set on the Vendor file to be able to process an ACH file.

Optionally, the ACH advice can be emailed directly to the Vendor from Agvance. To email directly, some additional setup is required. The mail host must be set at *Hub / Setup / Company Preferences* on the *General* tab, and the user logged in when paying the bills must have an email address set up at *Hub / Setup / Users*.

The email being sent to the vendor will be from the user's email address unless the Use ACH Payment Advice Format 2 is checked and an email is filled out at Accounting / Setup / Preferences on the A/P tab.

| Preferences                                                                                                    |                               |                                                                                                    |                                                                                                    |
|----------------------------------------------------------------------------------------------------|-------------------------------|----------------------------------------------------------------------------------------------------|----------------------------------------------------------------------------------------------------|
| General Inventory Inventory Purchase A/R                                                                                                    | A/P                           | G/L                                                                                                    | Payroll                                                                                                    |
| Print Due Date on Batch A/P Checks Print Location Heading on Checks Calculate discount/due dates by fiscal month Transfer Vendor Prepay from PO Amounts Default AP Bills Created from Transfer Vendor Prepay to On Hold Status Require G/L accounts on AP PO detail lines Vendor Cross References 1 2 3 4 Vendor Classifications Vendor Attributes | A/P Che<br>A/P (<br>Patt<br>) | ck Stub S<br>Check Prin<br>dor ACH F<br>n to Creat<br>Company<br>Do Not Cr<br>One repo<br>Exclud<br>ck File Op<br>Have Agy<br>n to Creat | tyle nv Description   ADOBE PDF    400 ile Options e the ACH Files Into Export 7 Records as EDI Display Message The amount of \$[CheckAmount] USD has been paid via an electronic payment to your BankAcctnumber). Please allow 3 banking business days for the funds to be available in your bank account # ending with BankAcctnumber). Please allow 3 banking business days for the funds to be available in your bank account. Editions eate Offsetting Record File Type Standard File Format File Format Standard File Format |
| Counters POS Warnings                                                                                                    |                               |                                                                                                    | Save Cancel                                                                                                    |

The Vendor's email address must be entered at Accounting / File / Open / Vendor on the 1099/Payment Info tab. Also, the One report per vendor for payment advice preference must be selected at Accounting / Setup / Preferences on the A/P tab.

 Going to A/P / Pay Bills causes the Preselect screen to appear. Enter the date criteria for the bills to display on the screen to follow. Filter the Bills to display by selecting Vendors or the ACH Vendors type. Choose OK to continue to the Pay Bills window.

| 🖳 Preselect Pay Bills for 00MAIN                                        |                                        |
|-------------------------------------------------------------------------|----------------------------------------|
| Include Bills due on<br>or before what date<br>Check Date               | Select Vendors All Select Vend. Class. |
| Sort Invoices By                                                        | Vendor Type ACH Vendors $\checkmark$   |
| Bill Date/Invoice Number     Due Date/Invoice Number     Invoice Number | OK Cancel                              |

2. Select or deselect any of the displayed bills to be included in this pay session by selecting in the left-most column corresponding to the bill. Bills noted with checkmarks will be included in the check run.

| 🖳 Pay Bills - ACH                                                                                                    | Vendors for 00MAI   | N                                          |            |            |                      |               |                           |       | • 💌        |
|----------------------------------------------------------------------------------------------------|---------------------|--------------------------------------------|------------|------------|----------------------|---------------|---------------------------|-------|------------|
| Include Bills due on<br>or before what date<br>Check Date 03/24/2025<br><checking account=""> 1010000-00 Checking Account - 1st National<br/>Starting Check # 101 Bal: 497065.80<br/>ACH Filename 10324250100000.ACH</checking> |                     |                                            |            |            |                      | O Pr<br>Pre-C | int<br>eview<br>Check Run |       |            |
| Email ACH Payn                                                                                                    | ent Advice to Vendo | r<br>I I I I I I I I I I I I I I I I I I I | Due Date   | Dill A ret | Decid Area           | Discourt      |                           |       | Deverat    |
|                                                                                                    | Frucking ABC        | 57847                                      | 11/06/2024 | 247.00     | 0.00                 | 0.00          | 0                         |       | 247.00     |
|                                                                                                    |                     |                                            |            |            |                      |               |                           |       |            |
| Seek Vendor ID                                                                                                    |                     |                                            |            |            | To                   | tal for       | 0.00                      | Total | 247.00     |
| Tag/Untag<br>This Vendor                                                                                                    | Tag All U           | ntag All                                   |            |            | Sort By<br>D<br>Name |               | Apply                     | ОК    | Cancel .:: |

- 3. To indicate the partial payment of a Bill, select in the *Payment* column of the row corresponding to the Bill and enter the amount of the payment (overriding the unpaid amount).
- 4. Verify that the correct *Check Date* and *Checking Account* have been entered. The *Starting Check* # and the ACH *File Name* will default.
- 5. If the ACH advice is to be emailed directly to the Vendors, mark the *Email ACH Payment Advice to Vendor* checkbox.
- 6. Choose **OK** to create the ACH file.
- 7. A pop-up screen appears with posting options. The checks can be posted to the current month, the next month, or not at all.
  - The most common posting option is *This Month* which affects the G/L and vendor accounts immediately. The bills are also updated to a *Paid* status. An ACH Vendor File Summary report displays on the screen and may be printed. After closing the ACH Vendor File Summary report, the ACH Payment Advice previews and can be printed if necessary.
  - Occasionally, at the beginning of the month, the fiscal month may not yet be closed but checks still need to go out. In this case, the *Next Month* posting option could be used. The bills are marked *Paid*, but the posting to the G/L and vendor accounts does not occur until after the current month is closed. An ACH Vendor File Summary report displays on the screen and can be printed. After closing the ACH Vendor File Summary report, the ACH Payment Advice previews and may be printed if necessary.
  - The last option, *No Posting*, is used if the wrong selection criteria were entered. No ACH file is generated if this option is selected.
- 8. The ACH Vendor File Summary report previews showing what payments were included in the file. This report may be printed or saved as a PDF.
- 9. The ACH Payment Advice for each Vendor then displays. This can be faxed or emailed to the Vendor to show

that the payment has been processed and the Invoices included in the payment. If the setup has been done to email the Vendors directly, this displays the report sent to the Vendor. After closing the report, a notification appears when the emails have been sent.

# **ACH Payment Advice**

An option on the A/P tab at Accounting / Setup / Preferences customizes the ACH Payment Advice displaying company information and a message to the Vendor when making ACH payments.

#### ACH Payment Advice Standard Format (Automatic by Default)

The format of the ACH Payment Advice document accompanying ACH Payments includes the following information in the header of the payment advice by default:

- Bills Included on or before
- Check Date
- Account Number / Type of Account / Bank Name

#### ACH Payment Advice Format 2 (must select the option)

Selecting the ACH Payment Advice Format 2 option on the A/P tab at Accounting / Setup / Preferences customizes the ACH Payment Advice document sent to Vendors when making ACH payments.

If the *EMail From Address to use when emailing* is entered, this will display as the *From* address on the email that is sent even if the *Use ACH Payment Advice Format 2* option is NOT checked. The Advice will be the Standard format but it will show from this email - not the Agvance User's email.

| General       Inventory       Inventory       Purchase       A/R       A/P       GL       Payroll            Print Location Heading on Checks        Print Location Heading on Checks        A/P Check Stub Style       Inv Description         Top Margin Adjustment             Calculate discount/due dates by fiscal monti        A/P Check Stub Style       Inv Description         Top Margin Adjustment             Calculate discount/due dates by fiscal monti        A/P Check Stub Style       Inv Description         Top Margin Adjustment             Calculate discount/due dates by fiscal monti        A/P Check Stub Style       Inventory        Top Margin Adjustment             Calculate discount/due dates by fiscal monti        A/P Check Printer       ADDBE PDF        400             Vendor ACH File Options        Path to Create the ACH File Option Override (5 Record)        Immediate Origin Override (1 Record)        Immediate Origin Override (1 Record)        Bank Account and antible         to payment advice             2        Immediate Origin Override (1 Record)        Immediate Origin Override (1 Record)        Email Tronri Address to use when emailing         norepty@agvance.net             Vendor Classifications        Immediate Origin Override of Printing Checks        Path to Create Te | Preferences                                                                                                    |                                                                                                    |                                                                                                    |
|----------------------------------------------------------------------------------------------------|----------------------------------------------------------------------------------------------------|----------------------------------------------------------------------------------------------------|----------------------------------------------------------------------------------------------------|
| Vendor Classifications       Check File Options         Have Agvance Create Text Files Instead of Printing Checks         Path to Create the Text Files Into         File Format                                                                                                    | General       Inventory       Inventory Purchase       A/R       A         Print Due Date on Batch A/P Checks       Print Location Heading on Checks       A/P         Calculate discount/due dates by fiscal month       Transfer Vendor Prepay from PO Amounts       A/P         Default AP Bills Created from Transfer       Vendor Prepay to On Hold Status       Require G/L accounts on AP PO detail lines         Vendor Cross References       1 | VP       G/L       Payroll         Check Stub Style       Inv Description        Top Margin Adjustment         A/P Check Printer       ADOBE PDF       400         Vendor ACH File Options       Export 7 Records as EDI         Path to Create the ACH Files Into       Export 7 Records as EDI         Company Entry Description Override (5 Record)       Immediate Origin Override (1 Record)         Immediate Origin Override (1 Record)       Immediate Origin Override (1 Record)         Do Not Create Offsetting Record       File Type         Standard       One report per vendor for payment advice         Exclude payment advice preview for vendors set to email | Use ACH Payment Advice Format 2<br>Display Message<br>The amount of \$[CheckAmount] USD has<br>been paid via an electronic payment to your<br>Bank Account # ending with<br>[BankAccNumber]. Please allow 3 banking<br>business days for the funds to be available<br>in your bank account.<br>EMail 'From' Address to use when emailing<br>noreply@agvance.net |
|                                                                                                    | Vendor Classifications Vendor Attributes                                                                                                    | Check File Options  Have Agvance Create Text Files Instead of Printing Checks Path to Create the Text Files Into  File Format  File Format                                                                                                    |                                                                                                    |

Changes to the ACH Payment Advice when selecting ACH Payment Advice Format 2 include:

- 1. The Location name, Location address, Location phone, and company email address display at the top of the payment advice. The Location on each payment advice is determined by the Location to which the Vendor is assigned. (The company location information will replace the previous default heading of: *Bills Included on or before, Check Date and Account Number, Type of Account,* and *Bank Name.*)
- 2. The verbiage in the Display Message field reads: The amount of \$[CheckAmount] USD has been paid via an electronic payment to your Bank Account # ending with {BankAcctNumber}. Please allow three (3) banking business days for the funds to be available in your bank account. This verbiage can be edited, but any bracketed information must remain to populate correctly on the ACH Payment Advice document.
- 3. Enter the company email address in the *Email "From" Address to use when emailing* field. Use of these fields prevents the User's direct email from displaying.
- 4. Net Check and the check number are replaced by Net Payment on the ACH Payment Advice Format 2.
- 5. The name of the employee processing the payment is removed from the footer of the ACH Payment Advice.
- 6. Page numbering starts at 1 for each ACH Payment Advice.
- 7. A blank line will display if an account number does not exist.

An example of an ACH Payment Advice using the Use ACH Payment Advice Format 2 option:

|                                                                                                    | ACI                                                                                                    | H Payment Adv                                                                 | ice                                                         |                                |                                |
|----------------------------------------------------------------------------------------------------|----------------------------------------------------------------------------------------------------|-------------------------------------------------------------------------------|-------------------------------------------------------------|--------------------------------|--------------------------------|
|                                                                                                    | 551 Ag                                                                                                    | Supply & Services - Ma                                                        | n Plant                                                     |                                |                                |
|                                                                                                    |                                                                                                    | 123 N. South Street                                                           |                                                             |                                |                                |
|                                                                                                    |                                                                                                    | Shelbyville, CA 62565                                                         |                                                             |                                |                                |
|                                                                                                    |                                                                                                    | 217-774-2105                                                                  |                                                             |                                |                                |
|                                                                                                    |                                                                                                    | ACHFile@Test.com                                                              |                                                             |                                |                                |
| The amount of \$3,448.5                                                                                                 | 0 USD has been paid via a                                                                                                   | n electronic payment to y                                                     | our Bank Account # end                                      | ding with 5908. Pk             | ease                           |
| The amount of \$3,448.5<br>allow 3 banking busines:<br>Invoice                                                          | 0 USD has been paid via a<br>s days for the funds to be a<br><u>Inv Date Due Date</u>                                       | n electronic payment to y<br>available in your bank acc<br><u>Description</u> | our Bank Account # end<br>ount.<br><u>Amount</u>            | ding with 5908. Pk<br>Discount | ease<br><u>Net</u>             |
| The amount of \$3,448.5<br>allow 3 banking busines:<br>Invoice<br>Bankcard One (Bankcard<br>Account #: 8763             | 0 USD has been paid via a<br>s days for the funds to be a<br><u>Inv Date</u> <u>Due Date</u><br>d)                          | n electronic payment to y<br>available in your bank acc<br><u>Description</u> | our Bank Account # end<br>ount<br><u>Amount</u>             | ding with 5908. Pk             | ease<br><u>Net</u>             |
| The amount of \$3,448.5<br>allow 3 banking busines:<br>Invoice<br>Bankcard One (Bankcard<br>Account #: 8763<br>12121212 | 0 USD has been paid via a<br>s days for the funds to be a<br><u>Inv Date</u> <u>Due Date</u><br>d)<br>07/27/2018 07/27/2018 | n electronic payment to y<br>available in your bank acc<br><u>Description</u> | our Bank Account # end<br>ount<br><u>Amount</u><br>3,448.50 | ding with 5908. Ple            | ease<br><u>Net</u><br>3,448.50 |